# Mini poradnik sieciowy

## Wstęp

Witaj w szybkim poradniku sieciowym. Został on napisany w celu ułatwienia, w szczególności niedoświadczonym osobom, całego procesu podłączenia routera do sieci, składającej się z komputera użytkownika oraz urządzenia dostępowego dostawcy usług internetowych. Zalecamy zapoznać się z całą zawartością poradnika i mamy nadzieję, że okażę się on pomocny.

Niniejszy poradnik jest podzielony na kilka części:

- Rodzaje łącz i routerów zawiera podstawowe informacje dotyczące łącz dostępnych w Polsce, wraz z listą najpopularniejszych dostawców usług internetowych oraz typem routera odpowiedniego dla danego typu łącza.
- Instalacja przedstawia budowę sieci w mieszkaniu abonenta usługi internetowej. Dział ten jest podzielony na trzy części:
  - **Bez routera** zawiera opis i schemat typowej instalacji sieciowej w mieszkaniu abonenta usługi internetowej po jej instalacji i przed podłączeniem routera.
  - Router z łączem ADSL opisuje krok po kroku instalację routera ADSL dla łącza ADSL i zawiera przykładowy schemat gotowej instalacji.
  - Router z łączem HFC (sieci kablowe) opisuje krok po kroku instalację routera dla łącza HFC i zawiera przykładowy schemat gotowej instalacji.
- Sieć Wi-Fi opisuje sposób podłączania komputerów do routera bezprzewodowego za pomocą sieci bezprzewodowej.
- Dodatek A gniazda, złącza, wtyczki, kable przykład złącz i kabli, które będą potrzebne i/lub przydatne w czasie podłączania routera do sieci.
- Dodatek B Konfiguracja właściwości sieci konfiguracja protokołu TCP/IP w systemach operacyjnych rodziny Windows.

Zalecamy także zapoznać się z poniższymi zasobami:

- Instrukcja instalacji i obsługi dodawana do każdego urządzenia firmy Pentagram, zawiera wszystkie informacje konieczne do instalacji i konfiguracji urządzenia.
- <u>Słowniczek pojęć sieciowych</u> wyjaśnienie najważniejszych pojęć, związanych z sieciami komputerowymi. Warto sprawdzić w nim trudniejsze i niezrozumiałe pojęcia zawarte w tym poradniku.

## Rodzaje łącz i routerów

Najpopularniejszymi szerokopasmowymi łączami internetowymi dostępnymi dla klientów indywidualnych w Polsce są łącza ADSL (ang. Asynchronous Digital Subscriber Line), oparte na liniach telefonicznych oraz łącza oferowane przez telewizje kablowe (sieci HFC – ang. Hybrid Fiber Coaxial). W zależności od typu łącza dostarczanego przez usługodawcę należy dobrać odpowiedni router – zwykły router dla łącz kablowych (HFC) lub router ADSL dla telefonicznych łącz ADSL.

W tabelce poniżej można znaleźć listę najpopularniejszych w Polsce dostawców usług internetowych podzielonych w zależności od typu oferowanego łącza.

Najpopularniejsi dostawcy usług internetowych w Polsce (w nawiasie nazwa usługi):

| ADSL                                | HFC                                            |
|-------------------------------------|------------------------------------------------|
| Telekomunikacja Polska (Neostrada)  | UPC (nazwa w zależności od szybkości łącza)    |
| Netia (Net24)                       | Vectra (nazwa w zależności od szybkości łącza) |
| Dialog (DialNet)                    | Multimedia Polska (Internet)                   |
| GTS Energis (Multimo)               | Aster (nazwa w zależności od szybkości łącza)  |
| Tele2 (Tele2)                       |                                                |
| Multimedia Polska (Internet PROFIT) |                                                |

**Uwaga:** Firma PENTAGRAM nie ponosi odpowiedzialności za niezgodność podanych danych z rzeczywistością. Nazwę usługi świadczonej przez operatora można znaleźć w dokumentacji dołączonej do tej usługi a także na stronie internetowej usługodawcy.

Jeśli dodatkowo możliwe ma być podłączanie komputerów do routera za pośrednictwem sieci bezprzewodowej Wi-Fi, router powinien posiadać wbudowany punkt dostępowy sieci bezprzewodowej (ang. Access Point) – zazwyczaj takie routery posiadają w nazwie **Wi-Fi** lub **802.11**.

# Instalacja

#### Bez routera

W przypadku połączenia bez routera, komputer użytkownika jest podłączony do sieci usługodawcy za pomocą urządzenia dostępowego – modemu ADSL (łącza ADSL) lub modemu kablowego (łącza HFC sieci kablowych). Zazwyczaj komputer użytkownika jest podłączony do tego modemu za pomocą kabla sieciowego (tzw. skrętka) lub za pomocą kabla USB (zwykle, gdy w komputerze użytkownika nie jest zainstalowana karta sieciowa). Modem zaś jest podłączony do sieci usługodawcy za pomocą kabla telefonicznego (łącza ADSL) lub koncentrycznego (łącza HFC sieci kablowych).

Poniższy schemat przedstawia przykładowe podłączenie komputera użytkownika do sieci usługodawcy.

#### ADSL

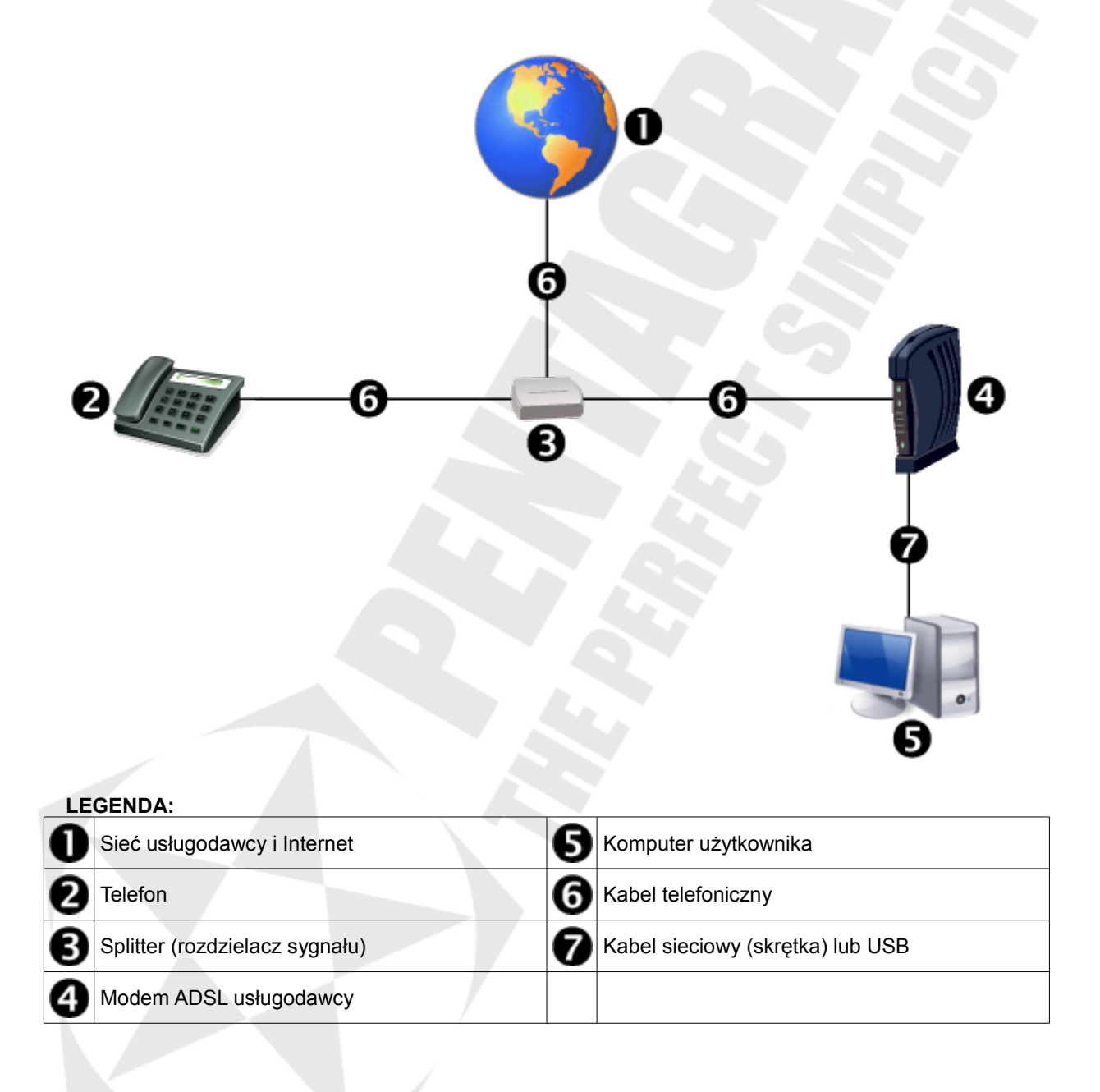

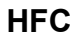

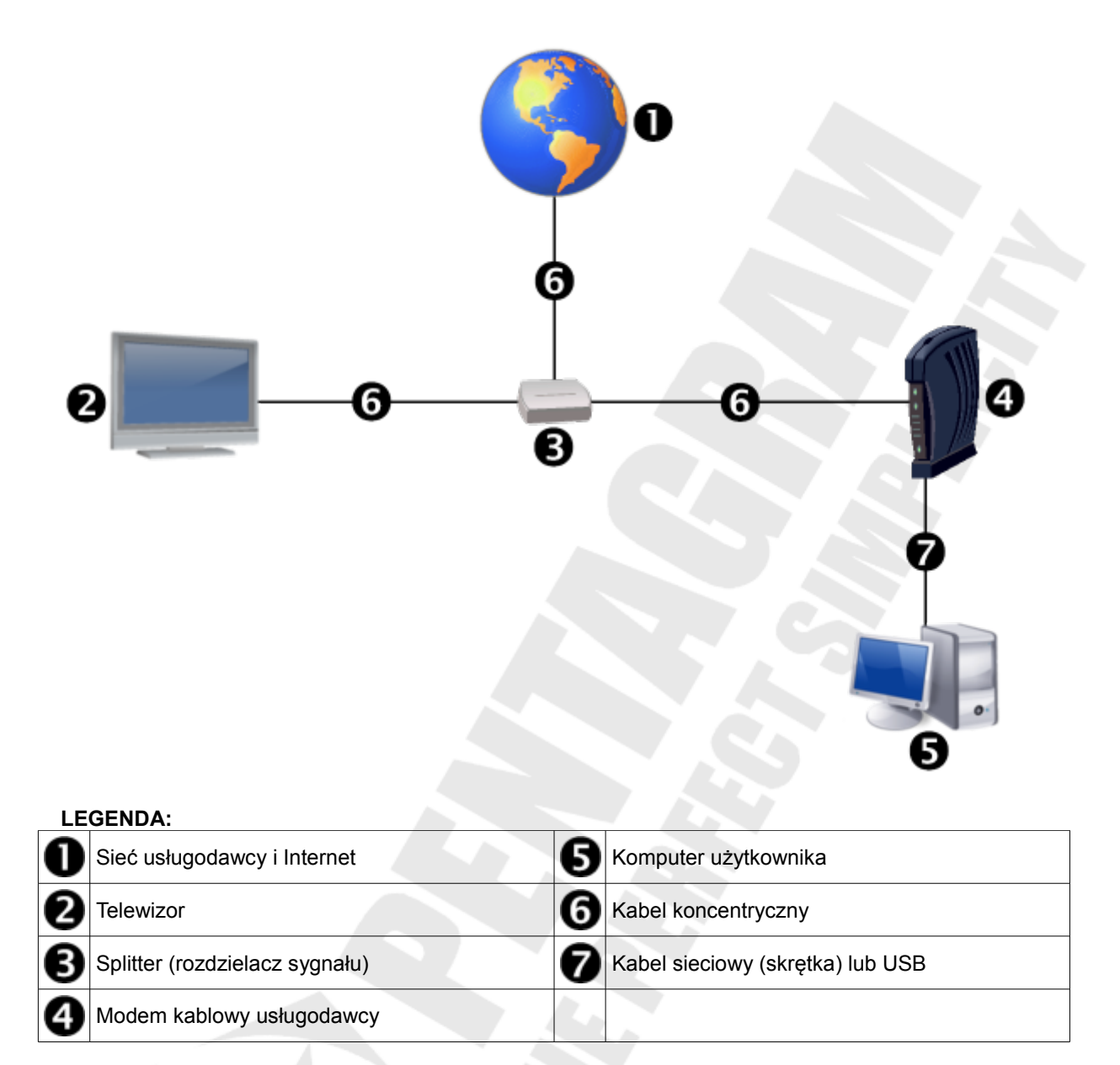

Jak widać na powyższych schematach, bez użycia routera możliwe jest podłączenie do sieci usługodawcy tylko jednego komputera. Aby możliwe było podłączenie do sieci usługodawcy większej ilości komputerów oraz innych urządzeń konieczne jest zastosowanie routera, który będzie pełnił rolę bramy sieciowej (ang. Gateway). Sposób podłączenia urządzeń sieciowych przy zastosowaniu routera zależy od rodzaju łącza (ADSL lub HFC). Poniżej znajduje się opis podłączenia routera dla łącz ADSL i HFC wraz z przykładowymi schematami.

### Router z łączem ADSL

Modemy ADSL dostarczane przez usługodawców często posiadają jedynie złącze USB, które nie jest obsługiwane przez większość routerów. Z tego względu powstały routery ADSL, które od zwykłych routerów różnią się tym, że posiadają wbudowany modem ADSL. Dzięki temu możliwe jest wyeliminowanie modemu ADSL usługodawcy i zastąpienie go routerem ADSL.

Przed instalacją routera należy upewnić się, że:

- komputery, które będą podłączone do routera posiadają kartę sieciową i sterowniki do niej są poprawnie zainstalowane
- ustawienia połączenia sieciowego dla odpowiedniej karty sieciowej na każdym komputerze są skonfigurowane do automatycznego otrzymywania parametrów sieciowych z serwera DHCP, którego rolę będzie pełnił router. Szczegółowy opis konfiguracji połączenia sieciowego znajduje się w części Dodatek B - Konfiguracja właściwości sieci niniejszego poradnika.
- posiadasz kabel sieciowy dla każdego komputera, który ma być podłączony przewodowo do routera. W większości przypadków, do routera dodawany jest jeden taki kabel.

#### Szczegółowy opis podłączenia routera ADSL:

- 1. Wyłącz modem ADSL usługodawcy i odłącz od niego wszystkie kable.
- 2. Połącz kablem sieciowym port LAN/Ethernet routera (w zależności od modelu) z portem znajdującym się na karcie sieciowej zainstalowanej w komputerze. Jeśli podłączane będą kolejne komputery lub urządzenia sieciowe należy je podłączyć kablami sieciowymi do kolejnych portów LAN/Ethernet routera lub za pomocą sieci Wi-Fi w przypadku gdy router posiada wbudowany punkt dostępowy (Access Point) sieci bezprzewodowej. Konfiguracja sieci Wi-Fi jest opisana w dalszej części niniejszego poradnika.
- 3. Podłącz do złącza WAN/ADSL routera (w zależności od modelu) kabel telefoniczny, który był wcześniej podłączony do modemu ADSL operatora.
- 4. Podłącz zasilanie do routera, włącz go (nie wszystkie modele posiadają włącznik) i poczekaj aż się uruchomi.
- 5. Otwórz w przeglądarce internetowej stronę konfiguracyjną routera. Adres routera, nazwa użytkownika i hasło dostępowe dla danego modelu znajdują się w dołączonych do niego Szybkiej instrukcji obsługi oraz Instrukcji obsługi.
- 6. Skonfiguruj połączenie ADSL na stronie konfiguracyjnej routera zgodnie z informacjami uzyskanymi od usługodawcy. Zazwyczaj ustawienia te znajdują się na zakładce ADSL / ASDL Settings / WAN / WAN Settings / Internet / itp – bardziej szczegółowe informacje dotyczące konfiguracji znajdują się w Instrukcji obsługi na dołączonej do routera płycie CD. Poniżej znajdują się przykładowe ustawienia najpopularniejszych w Polsce usługodawców ADSL.

|                   | Neostrada, TP S.A.       | Net24, Netia<br>(na liniach TP S.A.) | Net24, Netia<br>(na liniach własnych) |
|-------------------|--------------------------|--------------------------------------|---------------------------------------|
| Annex             | А                        | А                                    | В                                     |
| Enkapsulacja      | PPPoA                    | PPPoA                                | PPPoE                                 |
| VPI               | 0                        | 0                                    | 8                                     |
| VCI               | 35                       | 35                                   | 35                                    |
| Multiplexing      | VcMux                    | VcMux                                | LLC                                   |
| Nazwa użytkownika | rejestracja@neostrada.pl | Internet                             | Internet                              |
| Hasło             | rejestracja              | Internet                             | Internet                              |

|                   | DialNet, Dialog<br>(na liniach TP S.A.) | DialNet, Dialog<br>(na liniach własnych) | Multimo, GTS Energis<br>(na liniach TP S.A.) |
|-------------------|-----------------------------------------|------------------------------------------|----------------------------------------------|
| Annex             | А                                       | В                                        | А                                            |
| Enkapsulacja      | PPPoE                                   | RFC 1483 Bridge                          | PPPoE                                        |
| VPI               | 0                                       | 1                                        | 0                                            |
| VCI               | 35                                      | 32                                       | 35                                           |
| Multiplexing      | LLC                                     | LLC                                      | LLC                                          |
| Nazwa użytkownika | dialog                                  | dialog                                   | start@gtsenergis.pl                          |
| Hasło             | dialog                                  | dialog                                   | start                                        |

#### Uwagi:

- Firma PENTAGRAM nie ponosi odpowiedzialności za niezgodność podanych danych z rzeczywistością. Wszystkie
  ustawienia wymagane do ustanowienia połączenia z siecią dostawcy usług internetowych można uzyskać na jego
  stronach internetowych i/lub w dokumentacji dołączonej do usługi.
- Podane w tabeli pozycje **Nazwa użytkownika** i **Hasło** dotyczą wyłącznie procesu rejestracji i należy je zmienić po rejestracji i uzyskaniu indywidualnych danych.
- W niektórych sytuacjach, w przypadku problemów z uzyskaniem synchronizacji ADSL, należy dodatkowo zmienić modulację ADSL z domyślnej wartości (zazwyczaj MultiMode) na G.dmt (ITU-T G.992.1).

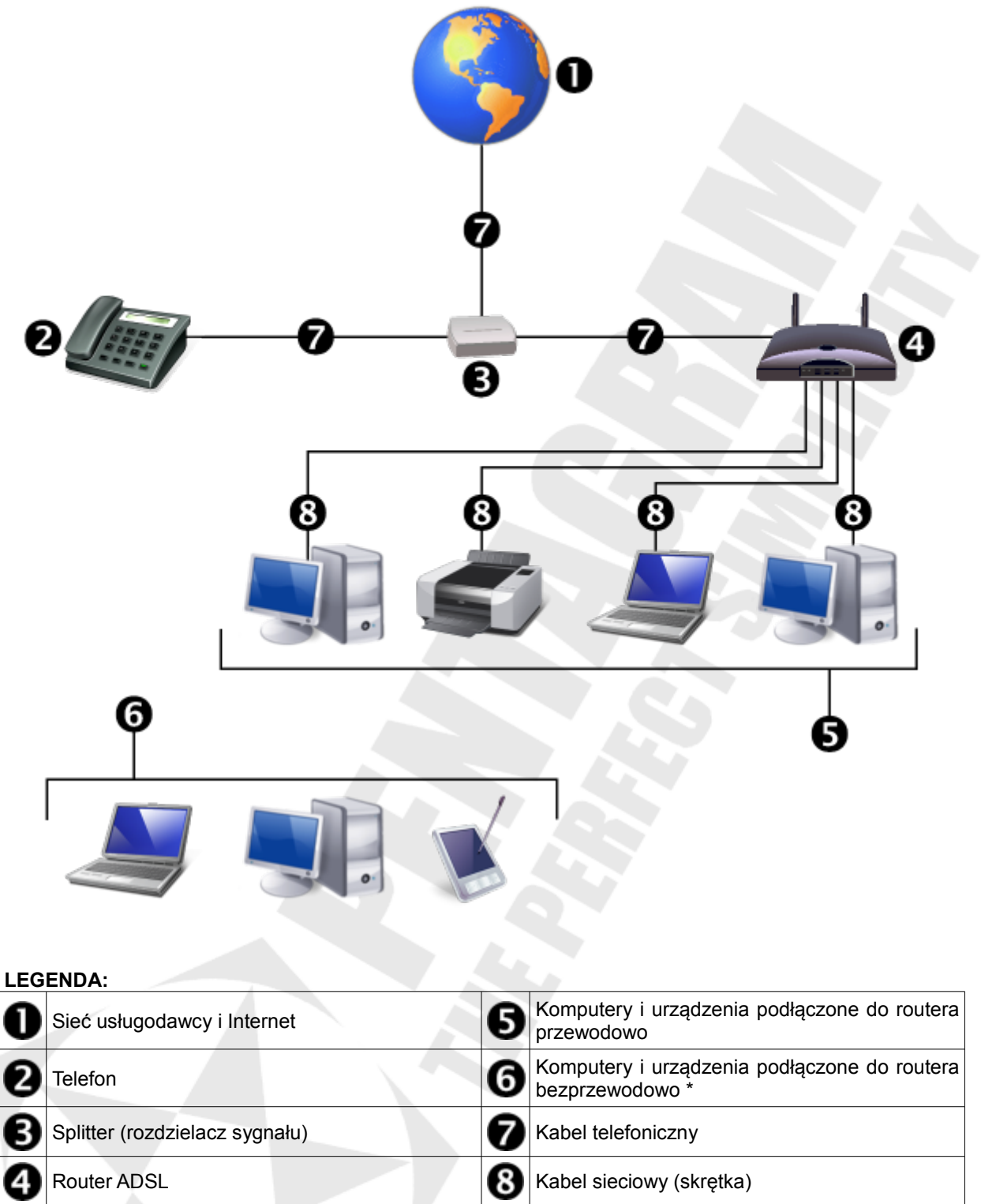

\* tylko w przypadku routerów posiadających wbudowany punkt dostępowy (ang. Access Point) bezprzewodowej sieci Wi-Fi.

### Router z łączem HFC (sieci kablowe)

W przypadku łącz HFC sytuacja wygląda inaczej niż w łączach ADSL. Łącza HFC w Polsce są oferowane przez sieci kablowe, w których sygnał sieciowy jest przesyłany takim samym kablem koncentrycznym co sygnał telewizyjny. W większości przypadków modem kablowy usługodawcy umożliwia także podłączenie telefonu (osobna usługa). Głównie z tego względu większość routerów dostępnych na rynku nie posiada wbudowanego modemu kablowego, a te które posiadają wbudowany modem produkowane są na zamówienie sieci kablowych. Z tego względu konieczne jest zastosowanie routera oprócz modemu dostarczanego przez usługodawcę.

Przed instalacją routera należy upewnić się, że:

- komputery, które będą podłączone do routera posiadają kartę sieciową i sterowniki do niej są poprawnie zainstalowane
- ustawienia połączenia sieciowego dla odpowiedniej karty sieciowej na każdym komputerze są skonfigurowane do automatycznego otrzymywania parametrów sieciowych z serwera DHCP, którego rolę będzie pełnił router. Szczegółowy opis konfiguracji połączenia sieciowego znajduje się w części Dodatek B - Konfiguracja właściwości sieci niniejszego poradnika.
- posiadasz kabel sieciowy dla każdego komputera, który ma być podłączony przewodowo do routera i jeden dodatkowy kabel do połączenia routera z modemem dostawcy usługi. W większości przypadków, zarówno do routera jak i modemu kablowego usługodawcy dodawany jest jeden taki kabel.

#### Szczegółowy opis podłączenia routera (łącze HFC – sieci kablowe):

- 1. Wyłącz modem kablowy usługodawcy i odłącz od niego kabel prowadzący do komputera.
- 2. Połącz kablem sieciowym port LAN/Ethernet routera (w zależności od modelu) z portem znajdującym się na karcie sieciowej zainstalowanej w komputerze. Jeśli podłączane będą kolejne komputery lub urządzenia sieciowe należy je podłączyć kablami sieciowymi do kolejnych portów LAN/Ethernet routera lub za pomocą sieci Wi-Fi w przypadku gdy router posiada wbudowany punkt dostępowy (Access Point) sieci bezprzewodowej. Konfiguracja sieci Wi-Fi jest opisana w dalszej części niniejszego poradnika.
- 3. Połącz kablem sieciowym port LAN/Ethernet modemu (w zależności od modelu) z portem WAN routera.
- 4. Podłącz zasilanie do modemu kablowego usługodawcy, włącz go (nie wszystkie modele posiadają włącznik) i poczekaj aż się uruchomi.
- 5. Podłącz zasilanie do routera, włącz go (nie wszystkie modele posiadają włącznik) i poczekaj aż się uruchomi.
- 6. Zazwyczaj dodatkowa konfiguracja routera nie jest wymagana i po prawidłowym podłączeniu i włączeniu wszystkich urządzeń, komputery podłączone do routera powinny mieć dostęp do Internetu. Jeśli wymagane jest jednak wprowadzenie jakichś zmian w ustawieniach routera, otwórz w przeglądarce internetowej stronę konfiguracyjną routera. Na przykład, niektórzy usługodawcy powiązują usługę z adresem sprzętowym (adres MAC) karty sieciowej zainstalowanej w komputerze użytkownika. W takim przypadku należy ustawić na stronie konfiguracyjnej routera opcję klonowanie sprzętowego adresu MAC (np. Clone MAC Address lub MAC Address Spoofing). Adres routera, nazwa użytkownika i hasło dostępowe dla danego modelu routera znajdują się w dołączonych do niego Szybkiej instrukcji obsługi oraz Instrukcji obsługi. W Instrukcji obsługi znajdziesz także szczegółowe informacje dotyczące konfiguracji routera.

| LEG | ENDA:                          |                                                                                  |
|-----|--------------------------------|----------------------------------------------------------------------------------|
| O   | Sieć usługodawcy i Internet    | 6 Komputery i urządzenia podłączone do routera przewodowo                        |
| 0   | Telewizor                      | <ul> <li>Komputery i urządzenia podłączone do routera bezprzewodowo *</li> </ul> |
| Ø   | Splitter (rozdzielacz sygnału) | 8 Kabel koncentryczny                                                            |
| 4   | Modem kablowy usługodawcy      | 9 Kabel sieciowy (skrętka)                                                       |
| 6   | Router                         |                                                                                  |

\* tylko w przypadku routerów posiadających wbudowany punkt dostępowy (ang. Access Point) bezprzewodowej sieci Wi-Fi.

# Sieć Wi-Fi

Część routerów posiada wbudowany punkt dostępowy sieci bezprzewodowej (ang. Access Point), umożliwiając łączenie i komunikację urządzeń z routerem bez pośrednictwa kabli. Aby możliwe było podłączenie się do sieci bezprzewodowej stworzonej przez router, należy upewnić się, że komputery, które będą podłączone do routera posiadają bezprzewodową kartę sieciową i sterowniki do niej są poprawnie zainstalowane. Dodatkowo należy się upewnić, że ustawienia połączenia sieciowego dla odpowiedniej karty sieciowej są skonfigurowane do automatycznego otrzymywania parametrów sieciowych z serwera DHCP, którego rolę będzie pełnił router. Szczegółowy opis konfiguracji połączenia sieciowego znajduje się w części **Dodatek B - Konfiguracja właściwości sieci** niniejszego poradnika.

Wstępną konfigurację routera zaleca się przeprowadzić z komputera podłączonego do routera kablem sieciowym – pozwoli to uniknąć dodatkowej konfiguracji połączenia bezprzewodowego za każdym razem, kiedy zmienione zostaną ustawienia sieci bezprzewodowej na routerze.

Do podłączenia się do sieci bezprzewodowej routera wymagana jest znajomość SSID sieci (nazwa sieci bezprzewodowej) tworzonej przez router a także dane dotyczące zabezpieczenia tej sieci – metoda uwierzytelniania, metoda szyfrowania oraz klucz szyfrujący. Domyślnie sieć tworzona przez router nie jest zabezpieczona, a domyślny SSID znajduje się w dołączonej Instrukcji obsługi. Zalecana jest jak najszybsza zmiana SSID oraz zabezpieczenie sieci, aby uniemożliwić osobom niepowołanym dostęp do tej sieci. Aby zwiększyć wydajność i jakość działania sieci bezprzewodowej należy także wybrać dla tworzonej sieci bezprzewodowej kanał (częstotliwość), który nie jest używany przez inną sieć bezprzewodową – optymalnym rozwiązaniem jest wybór kanału, który jest jak najbardziej oddalony od innych sieci bezprzewodowych, co pozwoli uniknąć wzajemnych zakłóceń.

Ustawienia dotyczące sieci bezprzewodowej na stronie konfiguracyjnej routera znajdują się zazwyczaj na zakładce Wireless / WLAN / itp. Szczegółowe informacje dotyczące konfiguracji sieci bezprzewodowej można znaleźć w Instrukcji obsługi routera.

Po skonfigurowaniu sieci bezprzewodowej na routerze, należy się z nią połączyć za pomocą bezprzewodowej karty sieciowej zainstalowanej w komputerze. W tym celu należy się posłużyć aplikacją dołączoną do sterowników karty bezprzewodowej lub systemową aplikacją do konfiguracji sieci bezprzewodowej.

Przy konfiguracji połączenia sieciowego na komputerze należy pamiętać, żeby wszystkie parametry (SSID, metoda uwierzytelniania i szyfrowania a także klucz szyfrujący) były ustawione w konfiguracji karty bezprzewodowej dokładnie tak samo jak są ustawione na routerze (wielkość liter ma znaczenie). Dokładny opis podłączenia i konfiguracji karty bezprzewodowej powinien znajdować się w instrukcji obsługi tej karty.

Przykładowa konfiguracja sieci Wi-Fi routera PENTAGRAM P 6331-4A i karty sieciowej PENTAGRAM P 6121-L6:

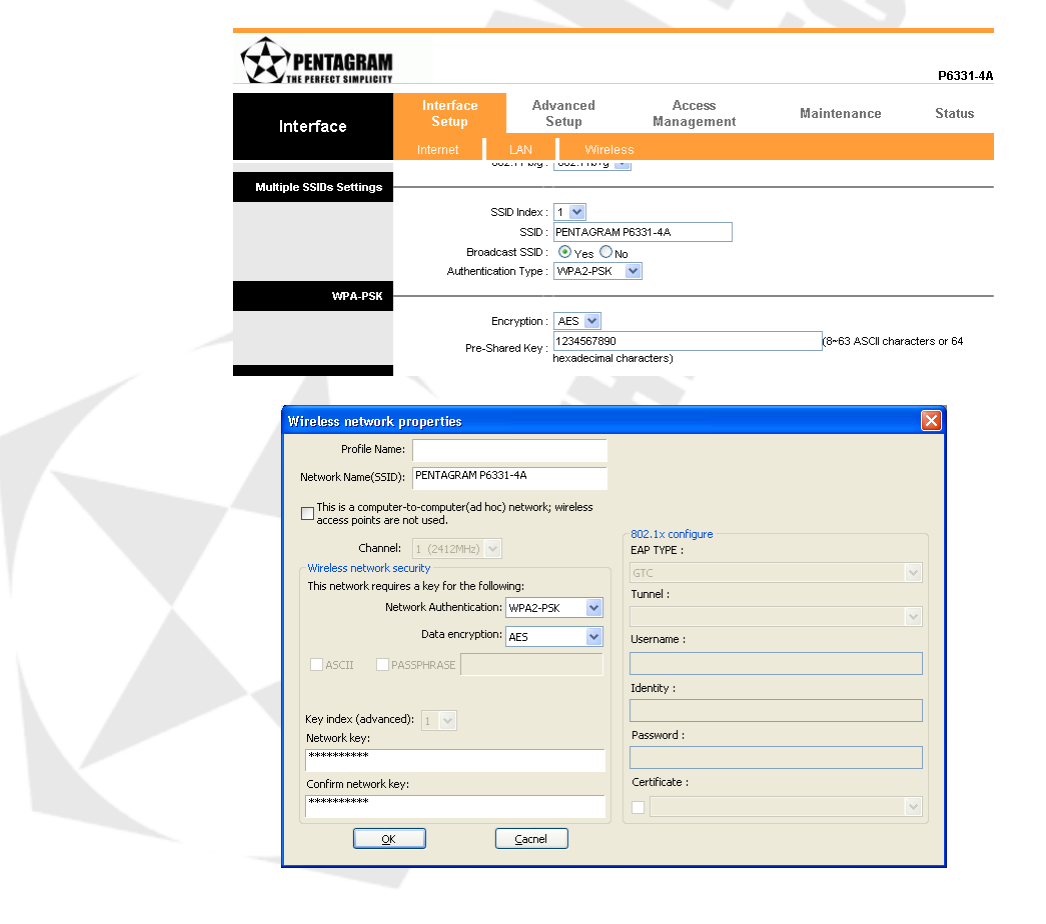

### Dodatek A – gniazda, złącza, wtyczki, kable

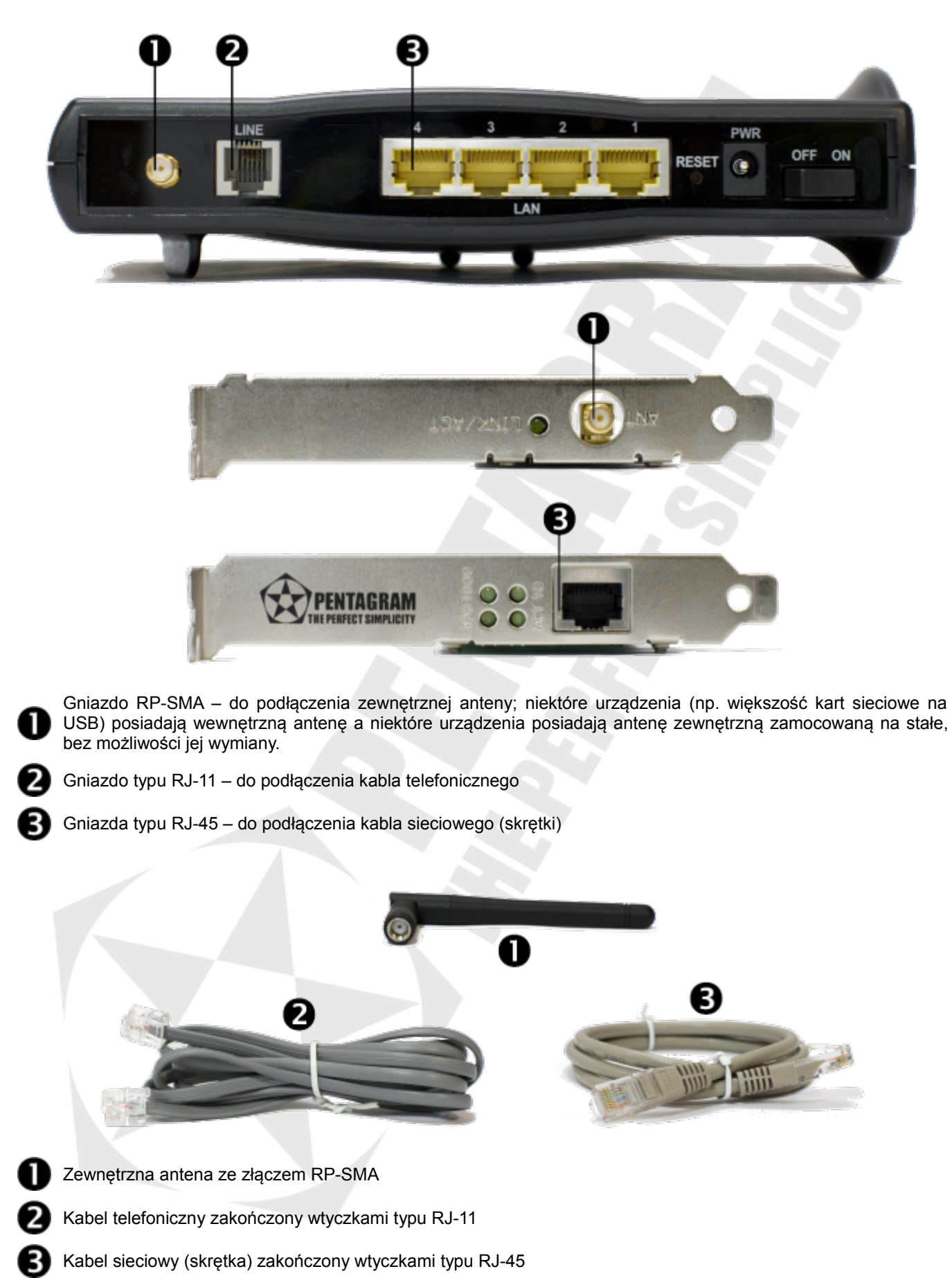

# Dodatek B - Konfiguracja właściwości sieci

Przed podłączeniem komputera do routera (przewodowo lub bezprzewodowo), należy skonfigurować w systemie protokół TCP/IP. Protokół ten powinien być automatycznie instalowany przez system podczas instalacji sterowników karty sieciowej. Zaleca się skonfigurowanie protokołu TCP/IP tak, aby adres IP i inne parametry połączenia były pobierane z serwera DHCP routera. Poniżej opisana jest taka konfiguracja dla różnych systemów Windows.

**Uwaga:** W niektórych przypadkach system komputer z zainstalowanym systemem Windows Vista, 7 lub Windows XP z Service Pack 3 nie może uzyskać adresu IP z serwera DHCP routera. Aby rozwiązać ten problem, proszę postępować zgodnie z instrukcjami wymienionymi na stronie pomocy technicznej firmy Microsoft: http://support.microsoft.com/kb/928233/en-us (strona ta może być niedostępna w języku polskim).

#### Windows Vista/7

**Uwaga:** Konfiguracja sieci wymaga uprawnień administracyjnych. Jeśli pojawi się okno **Kontrola konta użytkownika**, kliknij **Kontynuuj** (konto typu *Administrator*) lub wybierz konto typu *Administrator* i wpisz poprawne hasło (konto typu *Użytkownik standardowy*).

| . K  | liknij <b>Start → Panel sterowania</b> .                      | Network and Internet                                                                                                   |
|------|---------------------------------------------------------------|----------------------------------------------------------------------------------------------------|
| ĸ    | liknii Wyświetl stan sieci i zadania                          | View network status and tasks<br>Set up file sharing                                                                   |
|      |                                                               | Notwork (Driveto potwark)                                                                                              |
| 5. K | liknij Wyświetl stan (Vista) lub na typie połączenia (7) dla  | Access Local and Internet                                                                                              |
| W    | lasciwego połączenia.                                         | Connection Local Connection                                                                                            |
| N    | a zakładce <b>Ogólne</b> kliknij <b>Właściwości</b>           | Local Connection Status                                                                                                |
|      |                                                               | General                                                                                                    |
|      |                                                               | Connection                                                                                                    |
|      |                                                               | IPv4 Connectivity: Internet                                                                                            |
|      |                                                               | Media State: Enabled                                                                                                   |
|      |                                                               | Duration: 00:30:46                                                                                                    |
|      |                                                               | Speed: 1.0 Gbps                                                                                                    |
|      |                                                               | Details                                                                                                    |
|      |                                                               | Activity                                                                                                    |
|      |                                                               | Sent — 🔊 — Received                                                                                                    |
|      |                                                               | 5 107 L 17 441                                                                                                    |
|      |                                                               | bytes. 5107 1744                                                                                                    |
|      |                                                               | Properties Plagnose Diagnose                                                                                           |
|      |                                                               | Close                                                                                                    |
|      |                                                               |                                                                                                    |
| . N  | a zakładce Ogólne zaznacz Protokół internetowy w wersji 4     | Local Connection Properties                                                                                            |
| (T   | CP/IPv4) i kliknij Właściwości.                               | Networking                                                                                                    |
|      |                                                               | Connect using:                                                                                                    |
|      |                                                               | VIDIA nForce Networking Controller                                                                                     |
|      |                                                               | Configure                                                                                                    |
|      |                                                               | Client for Microsoft Networks                                                                                          |
|      |                                                               | GoS Packet Scheduler     GoS Packet Scheduler     GoS Packet Scheduler                                                 |
|      |                                                               | <ul> <li>✓ Internet Protocol Version 6 (TCP/IPv6)</li> </ul>                                                           |
|      |                                                               | ✓ Internet Protocol Version 4 (TCP/IPv4)     ✓ Link-Layer Topology Discovery Mapper I/O Driver                         |
|      |                                                               | Link-Layer Topology Discovery Responder                                                                                |
|      |                                                               | Install Uninstall Properties                                                                                           |
|      |                                                               | Description                                                                                                    |
|      |                                                               | Transmission Control Protocol/Internet Protocol. The default<br>wide area network protocol that provides communication |
|      |                                                               |                                                                                                    |
|      |                                                               | OK Cancel                                                                                                    |
|      | a sakladaa Oorálna sasnaas Usuakai adrea ID automatuamia      | Takenak Dataset Vening & (TCD/ID-4) Depending                                                                          |
| . N  | a zakładce Ogoine zaznacz Uzyskaj adres IP automatycznie      | General Alternate Confermation                                                                                         |
| OI   | az uzyskaj adres serwera DNS automatycznie.                   | You can get IP settings assigned automatically if your network supports                                                |
| V    | liknii OK, ahu zaniozá ustawiania i zamknać akna Właźsiwaźsiu | this capability. Otherwise, you need to ask your network administrator<br>for the appropriate IP settings.             |
| . r. |                                                               | Detain an IP address automatically                                                                                     |
| Ρ    | rotokof internetowy w wersji 4 (TCP/IPV4).                    | ◎ Uge the following IP address:                                                                                        |
|      |                                                               | IP address:                                                                                                    |
|      |                                                               | Subnet mask:                                                                                                    |
|      |                                                               | Lei aur. Gareway.                                                                                                    |
|      |                                                               | Obtain DNS server address automatically      Olive the following DNS server addresses:                                 |
|      |                                                               | Breferred DNS server:                                                                                                  |
|      |                                                               | Alternate DNS server:                                                                                                  |
|      |                                                               |                                                                                                    |
|      |                                                               | Advanced                                                                                                    |

OK Cancel

### Windows 2000/XP

- **1.** Kliknij Start  $\rightarrow$  Ustawienia  $\rightarrow$  Panel sterowania.
- Dwukrotnie kliknij na ikonie Połączenia sieciowe (2000/XP widoku klasycznym) lub Połączenia sieciowe i internetowe a następnie Połączenia sieciowe (XP w widoku domyślnym).
- 3. Dwukrotnie kliknij na Połączenie lokalne.
- 4. Na zakładce Ogólne kliknij Właściwości.

5. Na zakładce Ogólne zaznacz Protokół internetowy (TCP/IP) i kliknij Właściwości.

- 6. Na zakładce Ogólne zaznacz Uzyskaj adres IP automatycznie oraz Uzyskaj adres serwera DNS automatycznie.
- 7. Kliknij OK, aby zapisać ustawienia i zamknąć okno Właściwości: Protokół internetowy (TCP/IP).

| a construction       Advanced         Connection       Search       Procession         Musee       Network       Setup         Musee       Network       Setup         Musee       Network       Setup         Musee       Network       Setup         Options       Setup       Note         Options       Setup       Phone and<br>Wizard       Modem         Options       Setup       Phone and<br>Wizard       Setup         Connection       Status       Connected         Duration       Sent       Options       Setup         Speed:       100.0 Mbps       Setup       Setup         Connection       Setup       Setup       Setup         Speed:       100.0 Mbps       Setup       Setup         Connection       Setup       Setup       Setup         Speed:       100.0 Mbps       Setup       Setup         Connection       Setup       Setup       Setup         Speed:       100.0 Mbps       Setup       Setup         Connection       Advanced       Connection       Setup         Setup       Setup       Setup       Setup       Setup <td< th=""><th>Control Pa</th><th>inel</th><th></th><th></th><th></th></td<>                                                                                                    | Control Pa                                                     | inel                                                   |                                          |                                  |           |
|----------------------------------------------------------------------------------------------------|----------------------------------------------------------------|--------------------------------------------------------|------------------------------------------|----------------------------------|-----------|
| gdress       Control Panel       Image: Control Panel       Image: Control Panel                                                                                                    |                                                                | view Favoriti                                          |                                          | ip                               | <b>*</b>  |
| general       Control Panel       Image: Control Panel       Image: Control Pane                                                                                                    | Back -                                                         |                                                        | Search                                   | Folders                          |           |
| Forks       Game       Internet       Keyboard       Image: Status       Image: Status       Image: Statu                                                                                                    | Address   🕑 🤇                                                  | Iontrol Panel                                          | ~                                        |                                  | Go        |
| Mouse       Network Setus       Phone and Wuzard         Mouse       Network Setus       Phone and Modem         Immediate Souther con       [2]         Immediate Souther con       [2]         Immediate Souther con       [2]         Connection       [2]         Connection       [2]         Status:       Connected         Duration:       00.03.36         Speed:       100.0 Mbps         Activity       Sent — Immediate Souther con         Sector:       43         Properties:       Disable         Immediate Souther con       [2]         Connect using       [2]         Immediate Souther con       [2]         Connect using       [2]         Immediate Souther con       [2]         Connect using       [2]         Immediate South Properties       [2]         Connect using       [2]         Immediate South Protocol Intersont Networks       [2]         Immediate South Protocol Intersont Networks       [2]         Immediate Protocol Intersont Networks       [2]         Immediate Protocol Intersont Networks       [2]         Immediate South Protocol Intersont Networks       [3]                                                                                                    | Fonts                                                          | Game<br>Controllers                                    | Internet<br>Options                      | Keyboard                         | -         |
| Mouse       Network Satup       Phone and<br>Modem         Image: Connection Status       [2]         Image: Connection Status       [2]         eneral       Support         Connection       [3]         Status:       Connected         Duration:       0.00.3.36         Speed:       100.0 Mbps         Activity:       Sent — Quit         Activity:       Sent — Quit         Packets:       43         Packets:       43         Quitation:       [0]         ordal Area Connection Properties       [2]         eneral       Authentication         Advanced       [2]         conscl Area Connection Properties       [2]         eneral       Authentication         Advanced       [2]         Connect using:       [2]         Packet Status:       [2]         Packet Schedult       [2]         Packet Schedult       [2]         Packet Schedult       [2]         Internet Protocol/Internet Protocol. The default         With get when this connected networks.         With get when this connected networks.         Shogi con in notification area when connected                                                                                                    | 9                                                              |                                                        | <b>*</b>                                 | h                                |           |
| Mouse       Network Server       Network Server         Image: Server       Network Server       Network Server         Image: Server       Network Server       Network Server         Image: Server       Network Server       Network Server         Image: Server       Network Server       Network Server         Image: Server       Network Server       Network Server         Image: Server       Network Server       Network Server         Image: Server       Network Server       Network Server         Image: Server       Network Server       Network Server         Image: Server       Network Server       Network Server         Image: Server       Network Server       Network Server                                                                                                    | $\bigcirc$                                                     | <u> 1</u>                                              | <u>u</u>                                 |                                  |           |
|                                                                                                    | Mouse                                                          | Network<br>Connections                                 | Wizard                                   | Phone and<br>Modem               |           |
| and Area Connection Status       ?         codd Area Connection Status       ?         connection       Status:       Connected         Duration:       00.03.36         Speed:       100.0 Mbps         Activity       Sent — ?         Packets:       49         Packets:       49         Packets:       49         Connection       ??         eneral Authentication Advanced       ??         connect using:                                                                                                    | e 🏝                                                            |                                                        |                                          |                                  |           |
| cocal Area Connection Status       [2]         eneral Support       Connected         Connection       Status:         Connection       Connected         Duration:       00:03:36         Speed:       100.0 Mbps         Activity       Sent — Packets:         Packets:       43         Properties       Disable                                                                                                    | onnects to oth                                                 | her con                                                |                                          |                                  | -         |
| coral Area Connection Status       [2]         eneral Support       Connected         Connection       Connected         Status:       Connected         Duration:       00:03:36         Speed:       100.0 Mbps         Activity:       Sent - Packets:         Packets:       43         Properties:       Disable                                                                                                    |                                                                |                                                        |                                          |                                  | //        |
| eneral Support Connection Status: Connected Duration: Connected Duration: Connected Duration: Connected Connected Packets: Connection Status: Connection Packets: Connection Connection Properties Disable  Connect using:  Properties Disable Connect using:  Properties Connection Connect using:  Properties Connection Connect using:  Properties Connect using:  Properties Connect using:  Connect using:  Properties Connect using:  Connect using:  Connect uses the following item::  Connect using:  Connect uses the following item::  Connect using:  Connect uses the following item::  Connect using:  Connect uses the following item::  Connect using:  Connect uses the following item::  Connect uses the following item::  Connect | Local Area (                                                   | Connection St                                          | atus                                     |                                  | ?         |
| Connection Status: Connected Duration: Outation: Outatio | ieneral Supp                                                   | port                                                   |                                          |                                  |           |
| Status: Connected Duration: 00.03.36 Speed: 100.0 Mbps  Activity Sent — Packets: 49 Activity Sent — Packets: 49 Packets: 49 Packets: 49 Packets: 49 Packets: 49 Packets: 49 Packets: 29 Packets: 29 Packets: 29 Packets: 29 Packets: 29 Packets: 29 Packets: 29 Packets: 29 Packets: 29 Packets: 29 Packets: 29 Packets: 29 Packets: 29 Packets: 29 Packets: 29 Packets: 29 Packets: 29 Packets: 29 Packets: 29 Packets: 29 Packets: 29 Packets: 29 Packets: 20 Packets: 29 Packets: 20 Packets: 20 Packets: 20 Packets: 20 Packets: 20 Packets: 20 Packets: 20 Packets: 20 Packets: 20 Packets: 20 Packets: 20 Packet: 20 Packet: 20 Pa | Connection                                                     |                                                        |                                          |                                  |           |
| Duration:       UUU336         Speed:       100.0 Mbps         Activity       Sent — Processed         Packets:       43         Properties:       Disable         Eroperties:       Disable         Connection Properties:       2         eneral:       Authentication         Authentication       Advanced         Connection Properties:       2         Pie and Authentication       Advanced         Connection uses the following item::       (Pie and Printer Shaing for Microsoft Networks)         Pie and Printer Shaing for Microsoft Networks       (Pie and Printer Shaing for Microsoft Networks)         Pie and Printer Shaing for Microsoft Networks       (Pie and Printer Shaing for Microsoft Networks)         Pie and Printer Shaing for Microsoft Networks       (Pie and Printer Shaing for Microsoft Networks)         Pie and Printer Shaing for Microsoft Networks       (Pie and Printer Shaing for Microsoft Networks)         Instance       (Diristal)       Pipperties         Instance       (Diristal)       Pipperties         Shaing icon in notification area when connected       Notify ge when this connected networks.         Shaing icon in notification area when connected       Notify ge when this connection thas imiled or no connectivity         OK       Cancel                                                                                                    | Status:                                                        |                                                        |                                          | Connect                          | ed        |
| Activity       Sent       Packets:       43         Packets:       43       4         Properties       Disable                                                                                                    | Speed:                                                         |                                                        |                                          | 100.0 Mb                         | 36<br>)DS |
| Activity       Sent       Packet:       43       Activity         Packet:       43       4         Properties       Disable       Economic Connection Properties       4         Connect using:       Packet:       Connect using:       Packet:       Connect using:         Packet:       Advanced       Connect using:       Connect using:       Packet:       Connect using:         Packet:       Connect using:       Packet:       Connect using:       Packet:       Connect using:         Packet:       Connect using:       Packet:       Connect using:       Packet:       Connect using:         Packet:       Connect uses the following items:       Connect using:       Packet:       Connect using:         Packet:       Connect uses the following items:       Connect using:       Properties         Install:       Directed Protocol/Internet Protocol. The default wide area network protocol that provide: commenciation access diverse intecorrected retworks.       Connect using:         Shog icon in notification area when connected       Notify ge when this connection has limited or no connectivity         OK       Cancel       Cancel       Connect using:         Conget IP settings assigned automatically if your network supports of papproprise IP settings.       Connecl         Obtain an IP addd                                                                                                    | -,                                                             |                                                        |                                          |                                  |           |
| Activity       Sent       Packet:       43       4         Packet:       43       4         Properties       Disable                                                                                                    |                                                                |                                                        |                                          |                                  |           |
| Activity       Sent       Packetz       49       4         Packetz:       49       4         Properties:       Disable       [Close         Connect using:       [Properties:       [?]         Packetz:       49       4         Connect using:       [?]         Packetz:       49       4         Connect using:       [?]         Packetz:       [?]         Packetz:       [?]         Packetz:       [?]         Connect using:       [?]         Packet RTLB139 Family PCI Fast Et       [?]         Connection Networks:       [?]         Packet Schedular:       [?]         Packet Schedular:       [?]         Packet Schedular:       [?]         Packet Notocol/Internet Protocol. The default vide are network protocol/Internet Protocol. The default vide are network protocol/Internet Protocol. The default vide are network protocol/Internet Protocol. The default vide are network protocol/Internet Protocol. The default vide are network protocol/Internet Protocol. The default vide are network protocol/Internet Protocol. The default vide are network protocol/Internet Protocol. The default vide are network protocol (ICP/IP) Properties         Id       Atternate Configuration       []         can get IP settings assigned automatically if your network supports capapropriste IP setti                                                                                                    |                                                                |                                                        |                                          |                                  |           |
| Sent       Packets:       43       4         Packets:       43       4         Properties       Disable                                                                                                    | Activity                                                       |                                                        |                                          |                                  |           |
| Packets:       43       4         Properties:       Disable                                                                                                    |                                                                | Sent                                                   | - 🖓                                      | — Receiv                         | ed        |
| Packets:       49       4         Properties:       Disable         Properties:       Disable         cocal Area Connection Properties:       ?         eneral       Authentication   Advanced           Connect using:       ?         Properties:       ?         Packets:       ?         Packets:       ?         Packets:       ?         Packets:       ?         Packets:       ?         Packet:       ?         Packet: <t< td=""><td></td><td></td><td>Ľ.</td><td>1</td><td></td></t<>                                                                                                    |                                                                |                                                        | Ľ.                                       | 1                                |           |
|                                                                                                    | Packets:                                                       |                                                        | 49                                       |                                  | 4         |
| Etoperties       Disable                                                                                                    |                                                                |                                                        |                                          |                                  |           |
| Properties       Disable                                                                                                    |                                                                |                                                        |                                          |                                  |           |
|                                                                                                    | Properties                                                     | <u>D</u> isable                                        |                                          |                                  |           |
| Lick      oreal Area Connection Properties      oreal Area Connection Properties      oreal Area Connection Properties      oreal Area Connection Properties      Properties      Provement      Connect using      Properties      Oreaction      Oreaction          |                                                                |                                                        |                                          |                                  |           |
| accal Area Connection Properties       2         enteral       Authentication       Advanced         Connect using:       Image: Connection Properties       Image: Connection University         It is connection uses the following item::       Image: Connection University       Image: Connection University         It is connection uses the following item::       Image: Connection University       Image: Connection University         It is connection uses the following item::       Image: Connection University       Image: Connection University         Itemate:       Image: Connection Networks       Image: Connection University       Image: Connection University         Itemate:       Image: Connection Networks       Image: Connection University       Image: Connection Vetworks         Itemate:       Image: Connection Networks       Image: Connection Vetworks       Connection         Shory ison in notification area when connected       Image: Connection Networks       Connection         Itemate:       Image: Connection Network supports       Image: Connection Network supports         Concol       Itemate:       Image: Connection Network supports       Image: Connection Network supports         Concol       Itemate:       Image: Connection Network supports       Image: Connection Network Supports       Image: Connection Network supports         Concol       Itemate: <td></td> <td></td> <td></td> <td><u> </u></td> <td>ose</td>                                                                                                    |                                                                |                                                        |                                          | <u> </u>                         | ose       |
|                                                                                                    | Land Aven (                                                    | Nora Da                                                |                                          |                                  | 2         |
| eneral Authentication Advanced Connect using:  Preselek RTLB139 Family PCI Fast Et Configure  This connection uses the following item::  Preselection Microsoft Networks  Preselection Microsoft Networks  Networks Protocol/Internet Protocol. The default Microsoft Protocol/Internet Protocol. The default Microsoft Protocol/Internet Protocol. The default Networks Protocol Microsoft Protocol.  Networks Protocol (TCP/IP) Properties  Protocol (TCP/IP) Properties  Protocol (TCP/IP) Properties  Protocol (TCP/IP) Properties  Preselection Microsoft Network Administrator for Protocol (TCP/IP) Properties  Preselection Microsoft Network Administrator for Preselection Microsoft Network Administrator for Preselection Microsoft Network Administrator for Preselection Microsoft Network Administrator for Preselection Microsoft Network Administrator for Preselection Microsoft Network Administrator for Preselection Microsoft Network Administrator for Preselection Microsoft Network Administrator for Preselection Microsoft Network Administrator for Preselection     | Local Area l                                                   | onnection Pr                                           | operties                                 |                                  | <u> </u>  |
| Connect using:  Provide the set of a server:  Provide of DNS server:  Provide DNS server:  Provide DNS server:  Pr | eneral Auth                                                    | entication Adv                                         | /anced                                   |                                  |           |
| Reakek RTLB133 Family PCI Fast Et     Configure      Alternate Configure Action     Show icon in notification area when connected     Notify me when this connection has limited or no connectivity     Description     Terannistic Incorted Protocol/Internet Protocol. The default     wide area network protocol/Internet Protocol. The default     wide area network protocol/Internet     DK Cancel     DK Cancel     DK Cancel     DK Cancel     DK Cancel     uppropriate IP settings assigned automatically if your network supports     capability. Utherwise, you need to ask you network administrator for     appropriate IP settings     uppropriate IP settings     upprotremet IP settings     up         | Connect usin;                                                  | g:                                                     |                                          |                                  |           |
| This connection uses the following items:                                                                                                    | 🕮 Realtel                                                      | k RTL8139 Fam                                          | ily PCI Fast Et                          | <br>Configure                    |           |
| Intercent outsets are toxicowith setting: Careford Microsoft Networks Careford Microsoft Networks Careford Microsoft Networks Careford Protocol (ICP/IP) Install. Unristal Properties Description Transmission Control Protocol/Internet Protocol. The default wide area network protocol that provides communication across diverse interconnected networks. Shogy icon in notification area when connected Notify me when this connection has limited or no connectivity  Careford Notify me when this connection has limited or no connectivity  Careford Atternate Configuration Can get IP settings assigned automatically if your network supports Careford Protocol (ICP/IP) Properties Ind Atternate Configuration Can get IP settings assigned automatically if your network supports Determines Description Can get IP settings Determines Description Can get IP settings Determines Description Determines Description Description Descri  | )<br>This serves at                                            |                                                        |                                          |                                  | _         |
| Control of Microsoft Networks      Control of Microsoft Networks      Control of Microsoft Networks      Control of Microsoft Networks      Control of Microsoft Networks      Control of Microsoft Networks      Control of Microsoft Networks      Control of Microsoft Networks      Control of Microsoft Networks      Shog icon in notification area when connected      Notify me when this connection has limited or no connectivity      DK Cancel      Alternate Configuration      capability Otherwise, you need to ask your network supports      Control of CICP/IP) Properties      Alternate Configuration      capability Otherwise, you need to ask your network supports      Detrings      detrings      detrings         |                                                                | of uses the folio                                      | Jetwork s                                |                                  | _         |
| OS Packet Scheduler      Igstall      Install      Install                                                                                                    | File .                                                         | and Printer Shar                                       | ing for Microsoft                        | Networks                         |           |
| Igstall       Univisited       Pioperties         Description       Transmission Control Protocol/Internet Protocol. The default wide area network protocol that provides communication across diverse interconnected networks.       Show icon in notification area when connected         Show icon in notification area when connected       Image: Connection has limited or no connectivity         Image: Control Protocol/Internet Protocol. The default wide area network protocol that provides communication across diverse interconnected networks.       Image: Connection has limited or no connectivity         Image: Control Protocol/Internet Protocol (TCP/IP) Properties       Image: Control Protocol/Internet Protocol (TCP/IP) Properties         rel       Alternate Configuration       Image: Control Protocol/Internet Protocol Control Protocol/Internet Protocol (TCP/IP) Properties         rel       Description Properties       Image: Control Protocol/Internet Protocol (TCP/IP) Properties         rel       Alternate Configuration       Image: Control Protocol/Internet Protocol/Internet Protocol (TCP/IP) Properties         Image: Control Protocol/Internet Protocol/InternetProtocol/Internet Protocol/Internet Protoc                                                                                                    | 🗹 🛃 QoS                                                        | Packet Schedu<br>met Protocol (T.(                     | uler<br>P/IPI                            |                                  |           |
| Igstall     Univisited     Pioperties       Description     Transmission Control Protocol/Internet Protocol. The default wide area network protocol that provides communication across diverse interconnected networks.     Show icon in notification area when connected       Show icon in notification area when connected     Image: Connection has limited or no connectivity       Image: Control Protocol/Internet Protocol     The default across diverse interconnected networks.       Show icon in notification area when connected     Image: Connection has limited or no connectivity       Image: Control C(CP/IP) Properties     Image: Connection has limited or no connectivity       Itemate Configuration     Connection       capability: Otherwise, you need to ask your network subports capability: Otherwise, you need to ask your network administrator for appropriate IP settings assigned automatically       Image: Configuration     Connection       Capability: Otherwise, you need to ask your network administrator for appropriate IP settings.     Image: Connection has limited or no connected your network administrator for appropriate IP address:       Image: Configuration     Connection       Capability: Use the following IP address:     Image: Connection       Pathermark:     Image: Connection       Up the following ID S server:     Image: Connection       Vag the following DNS server:     Image: Connection       Vag the following DNS server:     Image: Connection       Vag the following DNS server:                                                                                                    |                                                                |                                                        |                                          |                                  |           |
| Description         Transmission Control Protocol/Internet Protocol. The default vide area network protocol that provide communication across diverse interconnected networks.         Show icon in notification area when connected         Notify me when this connection has limited or no connectivity         Image: the connection of the provide communication across diverse interconnection has limited or no connectivity         Image: the connection of the provide communication of the provide communication of the provide communication of the provide configuration of the provide configuration of the provide configuration of the provide of the provide of the provide configuration of the provide of the provide configuration of the provide of the provide of the provide configuration of the provide of the provide of the provide of the provide configuration of the provide of the provide of t                                                                                                    | l <u>n</u> stall.                                              |                                                        | Uninstall                                | Properties                       |           |
| Intermittation Control Protocol/Internet Protocol/Internet Protocol/In                                 | Description                                                    | Control Destr                                          | Martana Darak                            |                                  |           |
| across diverse interconnected networks.         Shogi icon in notification area when connected         ✓ Notify me when this connection has limited or no connectivity         □ CK       Cancel         ■ Character Configuration         Cancel         can get IP settings assigned automatically if your network supports capability. Otherwise, you need to ask your network administrator for appropriate IP settings.         □ Dtain an IP address automatically         □ Uga the following IP address:         □ ddress:         □ ddres                                                                                                    | i ransmissi<br>wide area i                                     | on Control Proto<br>network protoco                    | col/Internet Proto<br>I that provides co | ocol. The defaul<br>ommunication |           |
| Shog icon in notification area when connected         Notify ge when this connection has limited or no connectivity         DK       Cancel         BK       Cancel         atternate Configuration       can get IP settings assigned automatically if your network supports capability. Otherwise, you need to ask your network administrator for appropriate IP settings.         @btain an IP address:                                                                                                    | across dive                                                    | erse interconnec                                       | cted networks.                           |                                  |           |
|                                                                                                    | Sho <u>w</u> ico                                               | n in notification a                                    | area when conne                          | ected                            |           |
| DK         Cancel           Et Protocol (TCP/IP) Properties         Image: Configuration         Image: Configuration         Image: Conf                                                                                                    | I✓ Notity <u>m</u> e                                           | when this conn                                         | ection has limited                       | l or no connectiv                | /ity      |
| DK         Cancel           Et Protocol (TCP/IP) Properties         Image: Configuration in the second state of the second state of the sec                                                                    |                                                                |                                                        |                                          |                                  |           |
|                                                                                                    |                                                                |                                                        | 0                                        | K _ Ca                           | ncel      |
|                                                                                                    |                                                                |                                                        |                                          |                                  |           |
| Alternate Configuration         can get IP settings assigned automatically if your network supports capability. Otherwise, you need to ask your network administrator for appropriate IP settings.         Obtain an IP address:         2 oddress:         2 oddress:         2 up the following IP address:         2 oddress:         2 oddress:                                                                                                    | et Protocol                                                    | (TCP/IP) Prop                                          | oerties                                  |                                  |           |
| can get IP settings assigned automatically if your network supports<br>capability. Otherwise, you need to ask your network, administrator for<br>appropriate IP settings.                                                                                                    | al Alternate                                                   | e Configuration                                        |                                          |                                  |           |
| Comparing Participation of the set your network administrator for appropriate IP settings.      Detain an IP address automatically      Uge the following IP address:     gather mask:     comparing Participation      detail:     gather mask:     comparing Participation      comparing Participation          | u can get IP se                                                | ettings assigned                                       | automatically if y                       | our network sup                  | ports     |
| Obtain an IP address automatically         Uge the following IP address:         2 address:         2 address:         2 address:         2 address:         2 address:         2 address:         2 address:         2 address:         2 address:         2 address:         2 address:         2 address:         efoult gateway:         2 address automatically         Uge the following DNS server addresses:         refered DNS server:         2 address automatically         Itemate DNS server:         2 address automatically                                                                                                    | appropriate IF                                                 | nerwise, you nei<br>9 settings.                        | ed to ask your ne                        | (Work administra                 | stor ror  |
|                                                                                                    | Obtain an II                                                   | D addrosa autom                                        | atianlli                                 |                                  |           |
| Paddress:                                                                                                    | Use the foll                                                   | owing IP addres                                        | s:                                       |                                  |           |
| gbnet mask:                                                                                                    | P address:                                                     |                                                        | •<br>                                    |                                  |           |
|                                                                                                    |                                                                |                                                        |                                          |                                  |           |
|                                                                                                    | )efault gatewu                                                 |                                                        |                                          |                                  |           |
| Obtain DNS server address automatically Usg the following DNS server addresses: referred DNS server: termate DNS server:                                                                                                    | zoraun yateWa                                                  |                                                        | 1                                        |                                  |           |
| Use the following DNS server addresses:  referred DNS server:  Itemate DNS server:                                                                                                    |                                                                |                                                        | automatically                            |                                  |           |
| referred DNS server:                                                                                                    | 0 <u>b</u> tain DNS                                            | server address                                         |                                          |                                  |           |
| Itemate DNS server:                                                                                                    | Obtain DNS<br>Use the foll                                     | o server address<br>owing DNS serv                     | er addresses:                            |                                  |           |
|                                                                                                    | Obtain DNS<br>Use the foll<br>Preferred DNS                    | o server address<br>owing DNS serv<br>server:          | rer addresses:                           |                                  |           |
|                                                                                                    | Obtain DNS<br>Use the foll<br>Preferred DNS                    | server address<br>owing DNS serv<br>server:<br>server: | rer addresses:                           |                                  |           |
| Advanced.                                                                                                    | Obtain DNS<br>Use the follo<br>Preferred DNS<br>Alternate DNS  | server address<br>owing DNS serv<br>server:<br>server: | ver addresses:                           | · ·                              |           |
|                                                                                                    | 0 <u>D</u> tain DNS<br>1 Us <u>e</u> the foll<br>(referred DNS | server address<br>owing DNS serv<br>server:<br>server: | rer addresses:                           | <br><br>Ad <u>v</u> a            | nced      |

### Windows 95/98/Me

- **1.** Kliknij Start  $\rightarrow$  Ustawienia  $\rightarrow$  Panel sterowania.
- 2. Dwukrotnie kliknij na ikonie Sieć.
- Na zakładce Konfiguracja zaznacz TCP/IP dla właściwej karty sieciowej i kliknij Właściwości.

4. Na zakładce Adres IP zaznacz opcję Automatycznie uzyskaj adres IP.

- 5. Na zakładce Konfiguracja DNS zaznacz Wyłącz DNS
- 6. Kliknij OK, aby zapisać ustawienia i zamknąć okno Właściwości Protokół TCP/IP.

| ,<br>                                                    | Pama                  | . I             | Prot                | antian    |        |
|----------------------------------------------------------|-----------------------|-----------------|---------------------|-----------|--------|
| <u>A</u> dd                                              | Hemov                 | /e              | Piot                | perties   | 1      |
| Primary Network Log                                      | on:<br>Jetworks       |                 |                     | •         | 1      |
|                                                          | 1                     |                 |                     |           | 1      |
| Eile and Print Sha                                       | aring                 |                 |                     |           |        |
| Description<br>TCP/IP is the proto<br>wide-area networks | icol you use to<br>s. | connect ti      | o the Inte          | ernet and |        |
|                                                          |                       | OK              | ( 1                 | Cance     | ]<br>: |
|                                                          |                       |                 |                     |           |        |
| CP/IP Properties                                         |                       |                 |                     | ?         | ×      |
| Bindinas                                                 | Advanc                | ed              | N                   | ∋tBIOS    |        |
| DNS Configuration                                        | Gateway W             | INS Config      | juration            | IP Addre  | ss     |
| C Specify an IP .<br>IP Address:<br>Subnet Mask          | address:              |                 |                     |           |        |
| CP/IP Properties                                         |                       | OK              |                     | Cancel    |        |
| Bindings                                                 | Advanc                | ed              | N                   | etBIOS    |        |
| DNS Configuration                                        | Gateway   W           | INS Config      | guration            | IP Addre  | ss     |
| Disable DNS<br>— C Enable DNS—                           |                       |                 |                     |           |        |
| <u>H</u> ost:                                            |                       | )gmain:         |                     |           |        |
| DNS Server Searc                                         | sh Order —            |                 |                     |           |        |
|                                                          |                       | l<br><u>B</u> e | <u>è</u> dd<br>move | ]         |        |
|                                                          | arch Order —          |                 |                     |           |        |
|                                                          |                       |                 | Add                 | ]         |        |
|                                                          |                       | Re              | move                | J         |        |

Cance

Configuration | Identification | Access Control |

Client for Microsoft Netw NVIDIA nForce MCP Net

The following network components are installed:

? ×

Aby sprawdzić czy karta posiada właściwy adres IP:

- 1. kliknij na Start > Uruchom (Windows 98/ME/ 2000/XP) lub Start > Wszystkie programy > Aplikacje > Uruchom (Windows Vista/7), aby wyświetlić okno Uruchom;
- 2. wpisz cmd (Win 2000/XP/Vista/7) lub command (Win 98/ME) i naciśnij Enter;
- 3. wpisz w linię poleceń ipconfig /all (Windows 2000/XP/Vista/7) lub winipcfg (Windows 98/ME) i naciśnij Enter;
- 4. sprawdź czy wpis IP Address dla odpowiedniej karty sieciowej ma wartość zgodną z podaną w instrukcji pulą adresową serwera DHCP, np. 192.168.1.x.

### Zakończenie

Życzymy Państwu udanej konfiguracji i bezproblemowego użytkowania urządzeń sieciowych marki PENTAGRAM. W przypadku dalszych pytań i w celu uzyskania większej ilości informacji, proszę odwiedzić naszą stronę internetową: www.pentagram.pl lub forum: forum.pentagram.pl.